## Application for course

- 1. Proceed to our new website <a href="https://cet.tp.edu.sg/registration#/Login">https://cet.tp.edu.sg/registration#/Login</a>
- 2. For first time users to our new website, please select "sign up via SingPass" to register for an account.

| Enquiries & Assis<br>• For enquires<br>• For enquires | stance<br>on courses/programmes offered by the Security Industry Institute, please email sil@tp.edu.sg.<br>relating to all other courses/programmes, please email to tsa@tp.edu.sg |
|-------------------------------------------------------|----------------------------------------------------------------------------------------------------|
|                                                       | Please Sign In                                                                                                    |
|                                                       | Individual O Company Singpass                                                                                                    |
|                                                       | Sign In via SingPass<br>Sign Up via SingPass                                                                                                    |

3. Please log in using your SingPass by scanning QR code/Password Login

| singpass                                                                                                    | F   T   F 🖨 Q                                                 |
|----------------------------------------------------------------------------------------------------|---------------------------------------------------------------|
| <b>iFAQ Maintenance Notice</b><br><b>iFAQ will be undergoing scheduled maintenance and will be unavailable on 18 Jul, 12am to 5am.</b><br>Singpass. Thank you. | . You can continue to use Ask Jamie to get answers related to |
| <b>EVALUATE: EVALUATE:</b> Vour trusted digital identity                                                                                                    | Singpass app<br>Don't have Singpass app? Download now         |

4. Please fill up your particulars and click "Sign up".

Sign Up For New Account

| Personal Details |                       |
|------------------|-----------------------|
| Full Name *      | Email *               |
| Contact No *     |                       |
|                  | Sign Up Back to Login |

5. Proceed back to registration portal and click "Sign In via SingPass".

## Enquiries & Assistance

- For enquires on courses/programmes offered by the Security Industry Institute, please email sii@tp.edu.sg.
- For enquires relating to all other courses/programmes, please email to tsa@tp.edu.sg

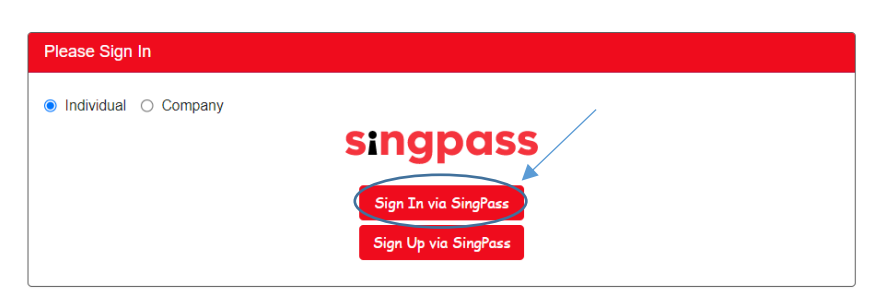

6. After signing in, you may search for module code/name in the search bar.

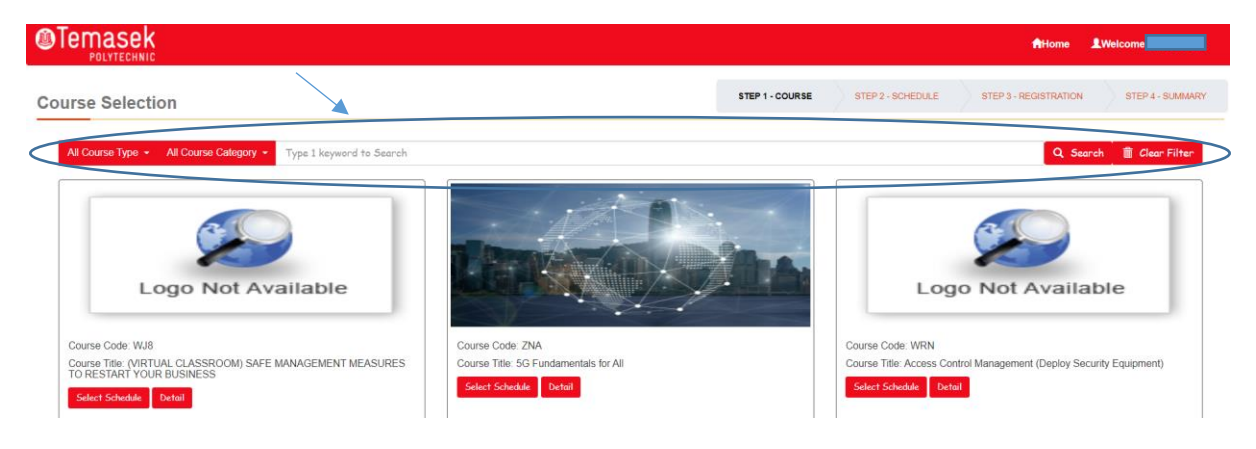

7. After searching for preferred module, click "Select Schedule".

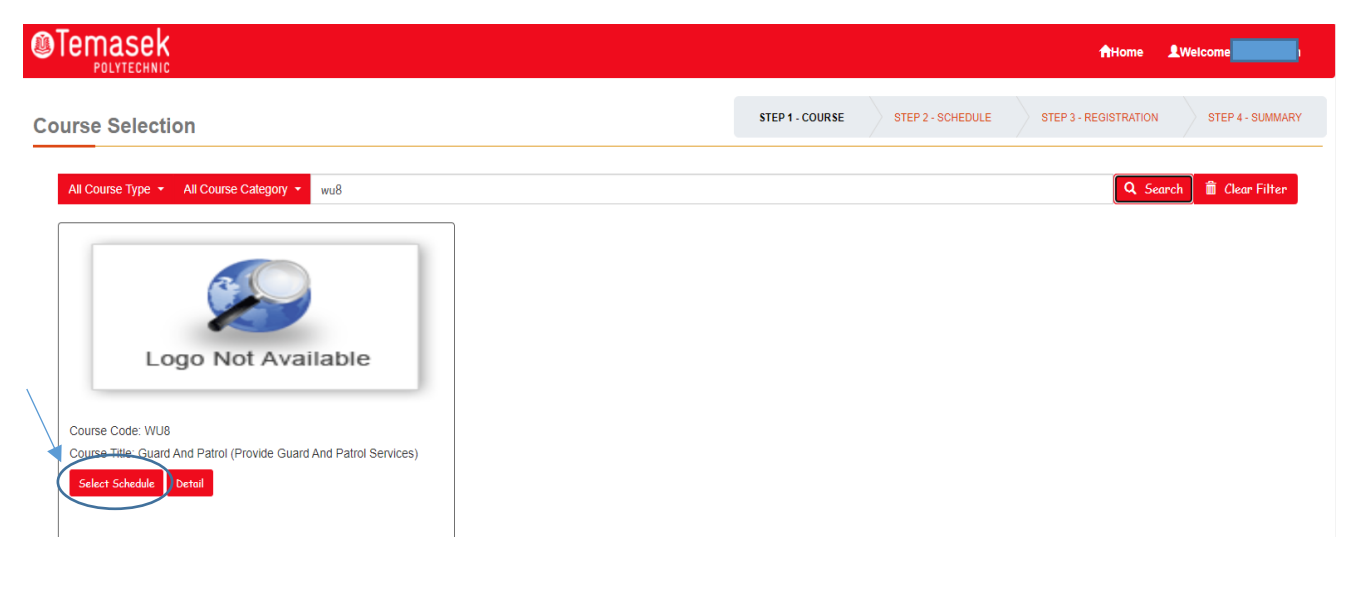

8. Select "I want to register for this Course".

| Schedule Selection |                                                                                                    | STEP 1 - COURSE                                                                     | STEP 2 - SCHEDULE                                | STEP 3 - REGISTRATION          | STEP 4 - SUMMARY |
|--------------------|----------------------------------------------------------------------------------------------------|-------------------------------------------------------------------------------------|--------------------------------------------------|--------------------------------|------------------|
| Course Details     |                                                                                                    |                                                                                     |                                                  |                                |                  |
|                    | WU8: Guard And Patrol (Provid                                                                         | le Guard And Patrol Services)                                                       |                                                  |                                |                  |
|                    | Assessment : POLWEL<br>Covers basic security skills and know<br>telephone call and lost-and-found pro | rledge required to be deployed as secur<br>operties, patrolling premises and making | ity officer and includes pe<br>incident reports. | erforming static guard duty, h | andling          |
|                    | Back To Course Search I want to registe                                                               | r for this Course                                                                   |                                                  |                                |                  |

9. Under "Available Schedules", select the date you would like to attend, click on checkbox for "agree to the terms and conditions" and add to cart.

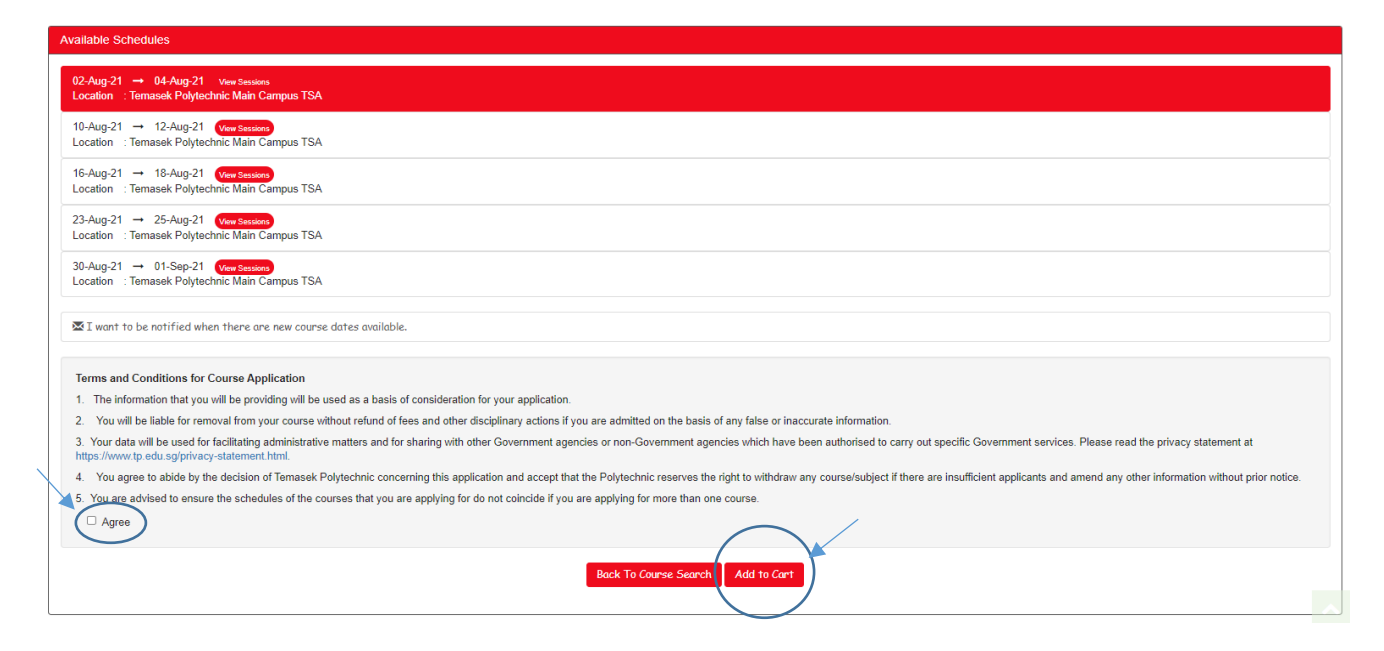

10. Check if the dates are correct and click on "Proceed to Register".

| Shopping Cart                                            |                                         |             |            |  |
|----------------------------------------------------------|-----------------------------------------|-------------|------------|--|
| Course Name                                              | Start Date                              | End Date    | Empty Cart |  |
| WUB Guard And Patrol (Provide Guard And Patrol Services) | 02-Aug-2021<br>View Sessions            | 04-Aug-2021 |            |  |
| Total 1 Module                                           |                                         |             |            |  |
|                                                          | Select More Courses Proceed to Register |             |            |  |

11. Click "Retrieve my info" to sync your personal information.

| dividual Registration                                                                                       |                                           | STEP 1 - COURSE | STEP 2 - SCHEDULE | STEP 3 - REGISTRATION | STEP 4 - SUMMARY |
|----------------------------------------------------------------------------------------------------|-------------------------------------------|-----------------|-------------------|-----------------------|------------------|
| Course Details                                                                                              |                                           |                 |                   |                       |                  |
| Code / Title<br>WU8 / Guard And Patrol (Provide Guard And Patrol Services)                                  | Course Run Date<br>02-Aug-2021            |                 | /                 |                       |                  |
| Back to Shapping Cart                                                                                       |                                           |                 |                   |                       |                  |
| Sponsorship & Personal Particulars & Academic Qualifications & Current Employment                           | t Details 🖉 Upload Admission Documents    | etrieve Myjnfo  | )                 |                       |                  |
| Sponsorship                                                                                                 |                                           | $\sim$          |                   |                       |                  |
| My application is not sponsored by my employer/company. My application is sponsored by my employer/company. |                                           |                 |                   |                       |                  |
|                                                                                                    | Back Next                                 |                 |                   |                       |                  |
| Sove 1                                                                                                    | Draft Save and Proceed Cancel Application | Clear Form      |                   |                       |                  |

12. Type in your NRIC number and proceed.

| Confirmation                                                                                               |
|----------------------------------------------------------------------------------------------------|
| Are you sure you want to retrieve your information from MyInfo?                                            |
| You will be redirected to MyInfo page and any existing information saved in our system will<br>be updated. |
| ID No                                                                                                    |
| Cancel Proceed                                                                                             |

13. Fill in the information in the tabs below. After filling in, click on "Save and Proceed".

| Individual Registration                                                                                     |                                     | STEP 1 - COURSE | STEP 2 - SCHEDULE | STEP 3 - REGISTRATION | STEP 4 - S |
|----------------------------------------------------------------------------------------------------|-------------------------------------|-----------------|-------------------|-----------------------|------------|
| Course Details                                                                                              |                                     |                 |                   |                       |            |
| Code / Title<br>WU8 / Guard And Patrol (Provide Guard And Patrol Services)                                  | Course Run Date<br>02-Aug-2021      |                 |                   |                       |            |
| Back to Shopping Cart                                                                                       |                                     |                 |                   |                       |            |
| Sponsonahip Personal Particulars Academic Qualifications Current Employment Details                         | Deload Admission Documents          | trieve Myjnfo   |                   |                       |            |
| Sponsorship                                                                                                 |                                     |                 |                   |                       |            |
| My application is not sponsored by my employer/company. My application is sponsored by my employer/company. |                                     |                 |                   |                       |            |
|                                                                                                    | Dark Next                           |                 |                   |                       |            |
| Seve Dealt                                                                                                  | Save and Proceed Cancel Application | Clear Form      |                   |                       |            |

14. Check on the course fee, agree to the terms and conditions and click "Submit Registration".

| D No<br>Email                |                               |                      |  |
|------------------------------|-------------------------------|----------------------|--|
| WU8 : Guard And<br>Services) | Patrol (Provide Guard And Pat | rol                  |  |
| 02-Aug-2021 -> 04            | Aug-2021                      |                      |  |
| Fee B/F GST                  | 467.29                        |                      |  |
| Grant                        | (420.56)                      | SkillsFuture Funding |  |
| GST                          | 3.27                          | 7 %                  |  |
|                              | (0.00)                        |                      |  |
| Subsidy                      | 50.00                         |                      |  |
| Subsidy<br>Fee A/F GST       | 00.00                         |                      |  |

15. Your online application should have been successfully submitted. To view your applications, select your name on the top right hand corner, followed by "View Draft/Past Application".

|                 | AHon                       | A Ca   | art LWelcome                 |
|-----------------|----------------------------|--------|------------------------------|
|                 |                            |        | OView Draft/Past Application |
| STEP 1 - COURSI | STEP 2 - SCHEDULE STEP 3 - | EGISTR | C+Log Out                    |
|                 |                            |        |                              |

-End-